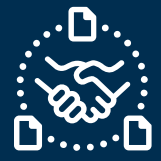

# 如何处理订单取消请求?

## 序言

我们创建了本指南,以帮助您通过电子邮件文本协作向捷普发送采购订单(PO)取消回复时应该采取的步骤和操作。

#### 沟通撤单申请

您将收到一封来自 e2open 邮件正文文本中嵌入 HTML 表的电子邮件,电子邮件地址为:

#### mailer@services.e2open.com

#### 供应商在每周采购订单汇总中收到撤单申请的通知

| 请求订单取消的警示类型 | 描述                         |
|-------------|----------------------------|
| 采购订单汇总      | 这是关于每周捷普未交付订单的详细信息和所需操作的通知 |

### 确认订单取消的选项

| # | 确认选项        | 描述             |
|---|-------------|----------------|
| 1 | 同意撤销        | 如果您可以接受捷普的撤单申请 |
| 2 | <u>拒绝撤销</u> | 如果您不能接受捷普的撤单申请 |

## 确认订单取消的程序

| 步骤 |                        | 操作                   |  |  |  |  |  |  |
|----|------------------------|----------------------|--|--|--|--|--|--|
| 1  | 打开您收到的电子邮件,点击"回复">>,   | 你就可以开始编辑电子邮件正文中的表格了。 |  |  |  |  |  |  |
| 2  | 在"撤单申请"列中,可以看到订单取消请求   |                      |  |  |  |  |  |  |
| 3  | 根据提供的说明在电子邮件表格中更新您的确认: |                      |  |  |  |  |  |  |
|    | 如果                     | 那么                   |  |  |  |  |  |  |
|    | 您可以接受捷普的撤单申请           | 请转到 <u>选项1</u>       |  |  |  |  |  |  |
|    | 您不能接受捷普的撤单申请           | 请转到 <u>选项 2</u>      |  |  |  |  |  |  |

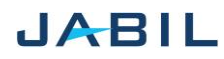

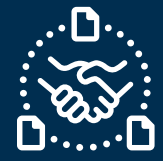

# 选项1

#### 接受撤单申请

|                        |            |               |                |                   |                  |                             |                      |                           |                                 |                       |                 |                                     |              |            | 4                 |                    |                 |                         |                              |                        |                 |                    |                          | 1                 | 2                  |                  | 3                   |
|------------------------|------------|---------------|----------------|-------------------|------------------|-----------------------------|----------------------|---------------------------|---------------------------------|-----------------------|-----------------|-------------------------------------|--------------|------------|-------------------|--------------------|-----------------|-------------------------|------------------------------|------------------------|-----------------|--------------------|--------------------------|-------------------|--------------------|------------------|---------------------|
| WPurchase<br>Order No. | Line<br>ID | Line<br>State | Schedule<br>ID | Schedule<br>State | Supplier<br>Code | Supplier<br>Name            | Jabil Part<br>Number | Jabil Part<br>Description | Manufacture<br>r Part<br>Number | Manufacture<br>r Name | Request<br>Qty. | Total<br>Received<br>Qty.<br>(Line) | Open<br>Qty. | Prom<br>ID | e Promise<br>Qty. | Unit Of<br>Measure | Request<br>Date | Rescheduling<br>Message | Confirmed<br>Arrival<br>Date | Confirmed<br>Ship Date | Transit<br>Time | Tracking<br>Number | No Commit<br>Reason Code | Cancel<br>Request | Cancel<br>Response | Jabil<br>Comment | Supplier<br>Comment |
| 1302477797             | 1          | Open          | 1              | Open              | 0000260326       | Test<br>Connections<br>Inc. | ML1159313            | Part<br>Description<br>1  | MPN1234                         | TEST MFR              | 200             | 1650                                | 50           | 1          |                   | EA                 | 2023-<br>01-11  |                         |                              |                        | 7               |                    |                          | Cancel            |                    |                  | Comment<br>1        |
| 1302477798             | 1          | Open          | 1              | Open              | 0000260326       | Test<br>Connections<br>Inc. | ML1159313            | Part<br>Description<br>1  | MPN1234                         | TEST MFR.             | 2000            | 217                                 | 1783         | 1          | 1783              | EA                 | 2023-<br>03-24  |                         |                              |                        | 7               |                    |                          | Cancel            | Cancel<br>Accepted |                  | Comment<br>2        |
| 1302477795             | 1          | Open          | 1              | Open              | 0000260326       | Test<br>Connections<br>Inc. | ML1159313            | Part<br>Description<br>1  | MPN1234                         | TEST MFR              | 3000            | 1000                                | 2000         | 1          | 2000              | EA                 | 2023-<br>02-21  |                         |                              |                        | 7               | AWB1234            |                          | Cancel            | Cancel<br>Rejected |                  | Scenario<br>asdasd  |

| 步骤 | 操作                                    |
|----|---------------------------------------|
| 1  | <u>撤单申请</u> = 撤单                      |
| 2  | <u>撤单回复</u> 栏:从下拉列表中选择" <b>同意撤销</b> " |
| 3  | 在供应商评论区分享进一步的备注或信息                    |
| 4  | 请确保:                                  |
|    | • 填写承诺数量(取消数量)和                       |
|    | • 承诺数量(取消数量)小于或等于未清数量                 |
| 5  | 回复原邮件地址。                              |
|    | 请不要改变邮件主题!                            |

注意:您不能针对没有撤单申请的订单计划项目或承诺项目提供取消回复!

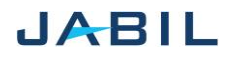

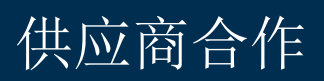

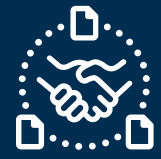

# 选项 2

#### 拒绝撤单申请

|                        |            |               |                |                   |                  |                             |                      |                           |                                 |                       |                 |                                     |              |               | 3               |                    |                 |                         | 4                            |                        |                 |                    |                          | 1                 | 2                  | )                | 5                   |
|------------------------|------------|---------------|----------------|-------------------|------------------|-----------------------------|----------------------|---------------------------|---------------------------------|-----------------------|-----------------|-------------------------------------|--------------|---------------|-----------------|--------------------|-----------------|-------------------------|------------------------------|------------------------|-----------------|--------------------|--------------------------|-------------------|--------------------|------------------|---------------------|
| #Purchase<br>Order No. | Line<br>ID | Line<br>State | Schedule<br>ID | Schedule<br>State | Supplier<br>Code | Supplier<br>Name            | Jabil Part<br>Number | Jabil Part<br>Description | Manufacture<br>r Part<br>Number | Manufacture<br>r Name | Request<br>Qiy. | Total<br>Received<br>Qty.<br>(Line) | Open<br>Qty. | Promite<br>ID | Promite<br>Qty. | Unit Of<br>Measure | Request<br>Date | Rescheduling<br>Message | Confirmed<br>Arrival<br>Date | Confirmed<br>Ship Date | Transit<br>Time | Tracking<br>Number | No Commit<br>Reason Code | Cancel<br>Request | Cancel<br>Response | labil<br>Comment | Supplier<br>Comment |
| 130347779              | i          | Open          | 1              | Open              | 0000360336       | Test<br>Connections<br>Inc. | ML1199313            | Part<br>Description<br>1  | M95(1234                        | TEST MPR              | 200             | 1650                                | 50           | 1             |                 | EA                 | 2023-<br>01-11  |                         |                              |                        | 7               |                    |                          | Cancel            |                    |                  | Comment<br>1        |
| 130247779              | 1          | Open          | 1              | Орна              | 0000260326       | Test<br>Connections<br>Inc. | ME,1199313           | Part<br>Description<br>1  | M951234                         | TEST MFR              | 2000            | 237                                 | 1783         | 1             | 1783            | EA                 | 2023-<br>03-24  |                         |                              |                        | 7               |                    |                          | Cancel            | Cancel<br>Accepted |                  | Comment<br>2        |
| 130247779              | 1          | Opm           | 1              | Opm               | 00003403328      | Text<br>Connections<br>Inc. | ML1159313            | Part<br>Description<br>1  | M95(12)4                        | TEST MPR              | 3000            | 1000                                | 2000         | 1             | 2000            | EA                 | 2023<br>02-21   |                         | 2023-                        | J                      | 7               | AWB1234            |                          | Cancel            | Cancel<br>Rejected |                  | Scenario<br>andand  |

| 步骤 | 。<br>1993年1月1日日前一日日日日日日日日日日日日日日日日日日日日日日日日日日日日日日日日日 |
|----|----------------------------------------------------|
| 1  | 撤单申请=撤单                                            |
| 3  | <u>撤单回复</u> 区:从下拉列表中选择" <b>拒绝撤销</b> "              |
| 4  | 请确保:                                               |
|    | <ul> <li>填写承诺数量(取消数量)和</li> </ul>                  |
|    | • 承诺数量(取消数量)小于或等于未清数量                              |
| 5  | 如果您拒绝撤单,请确保发布确认到货日期                                |
| 6  | 在 <u>供应商评论</u> 区分享进一步的备注或信息                        |
| 7  | 回复原邮件地址。                                           |
|    | 请不要改变邮件主题!                                         |

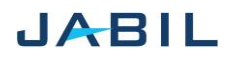